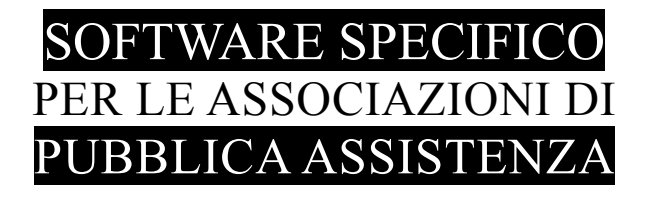

## SALIX

## EXPORT DATI RICHIESTI DA ANPAS LOMBARDIA 23-03-2008

x1Anpas.exe 13-03-2009

## Istruzioni 15-03-2009

Emilio Panozzo 335-8222445

x1Salix – Export dati richiesti da ANPAS LOMBARDIA per il 23-03-2009

Pag. 1 / 5

-

## Procedura esterna di export

| 🖉 SALIX - estr      | azione dati per ANPA   | S (2009)                |            |                                  | ×                         |
|---------------------|------------------------|-------------------------|------------|----------------------------------|---------------------------|
| Impianto            |                        |                         |            | Mettere "                        | 'NO'' invece che lasciare |
| (standard)          | 🔿 Croce Viola          | O SOS Milan             | 0          | vuoto nei<br>SI/NO               | i campi che richiedono    |
| Associazione        |                        |                         |            |                                  |                           |
| Ragione Sociale     | SOS MILANO             |                         |            |                                  |                           |
| Codice Fiscale      | ???                    |                         |            |                                  |                           |
| Matricola INPS      | ?????                  |                         |            |                                  |                           |
| A cura di           | Emilio Panozzo         |                         |            |                                  |                           |
| -Matricola Associat | iva                    |                         |            |                                  |                           |
| O Numero Socio      | C N                    | umero Tessera           |            | 💽 Tessera /                      | Sigla                     |
| -Personalizzazione  | Codici                 |                         |            |                                  |                           |
| Autista             | AU                     | Abilitazione DAE        | OD         | <ul> <li>Abilitazione</li> </ul> | 🔿 Qualifica               |
| Capo Equipaggio     | CS                     | Abilitazione ECG        |            | <ul> <li>Abilitazione</li> </ul> | 🔿 Qualifica               |
| Soccorritore        | SE                     | lata na 120 an          |            |                                  |                           |
| In Formazione       | SF                     | Istruttore 120 ore      | 15         | <ul> <li>Abilitazione</li> </ul> | C Qualifica               |
| Centralinista       | CE                     | Istruttore DAE          | ID         | <ul> <li>Abilitazione</li> </ul> | 🔿 Qualifica               |
| COEU rilasciante    | 118MI                  |                         |            |                                  |                           |
| Documenti           |                        |                         |            |                                  |                           |
| Codice Fiscale      | CF (da indicare soltan | to se il codice fiscale | è nella sc | heda dei docume                  | nti)                      |
| CRS-SIS             |                        |                         |            |                                  |                           |
| -Contratto Dipende  | nti                    |                         | Altro CCI  | NL                               |                           |
| C.C.N.L.            | CCNL ANPAS             | •                       |            |                                  |                           |
| Tipologia contr.    | tempo determinato      | •                       | Numero     | ore settimanali                  |                           |
| Tipologia orario    | tempo pieno            | •                       | 36         |                                  | Nota Bene                 |
| 🕒 Esporta           |                        |                         |            |                                  | 🖺 Salva parametri         |
|                     |                        | Versione 13.03.20       | )09        |                                  |                           |

Fig. 1: Pannello del programma

E' stato realizzato un programma esterno denominato **x1Anpas.exe** per non appesantire il già ingombrante eseguibile di Salix e anche per evitare di dover aggiornare il Database di Salix.

x1Anpas.exe funziona con qualsiasi versione recente (2008) del database Salix.

| Impianto<br>(standard) | C Croce Viola | C SOS Milano | Mettere "NO" invece che lasciare<br>vuoto nei campi che richiedono |
|------------------------|---------------|--------------|--------------------------------------------------------------------|
|                        |               |              | SI/NO                                                              |

La selezione dell'impianto serve per effettuare il collegamento corretto al Database: gli impianti indicati dispongono di collegamenti specifici, tutti gli altri impianti utilizzeranno la voce (standard)

Se si desidera che i campi in cui è prescritto il valore SI oppure il valore NO vengano riempiti soltanto con SI lasciare la casella vuota per avere una migliore leggibilità, l'export finale andrà fatto marcando la casella per aderire meglio alle istruzioni di compilazione.

| Associazione    |                |  |
|-----------------|----------------|--|
| Ragione Sociale | SOS MILANO     |  |
| Codice Fiscale  | ???            |  |
| Matricola INPS  | ?????          |  |
| A cura di       | Emilio Panozzo |  |
|                 |                |  |

Dati dell'associazione che vanno riportati nelle prime colonne del foglio richiesto.

| Matricola Associativa |                  |                   |  |
|-----------------------|------------------|-------------------|--|
| C Numero Socio        | 🔘 Numero Tessera | 💿 Tessera / Sigla |  |
|                       |                  |                   |  |

| Anagrafici   F     | <sup>p</sup> ersonali   Curriculum   Soci   Qualifiche   Ab. |
|--------------------|--------------------------------------------------------------|
| Cognome            |                                                              |
| Stato              |                                                              |
| Residenza          |                                                              |
| Indirizzo          |                                                              |
| Litta              | J                                                            |
| Domicilio          |                                                              |
| Indirizzo          |                                                              |
|                    | <b>X</b>                                                     |
| Recapiti           |                                                              |
| EMail              |                                                              |
| Lellulare          | <                                                            |
| Tel. abit.         | \$                                                           |
| Tel. altro         | 1                                                            |
| Sistema<br>Tessera | Ripris tina scadenza                                         |
| Profilo            |                                                              |

Indicazione di dove recuperare la matricola associativa, normalmente è nel campo Tessera o Sigla indicato nella figura qui a sinistra, tuttavia alcune associazioni potrebbero avere utilizzato altri campi della scheda Soci visualizzata qui sotto.

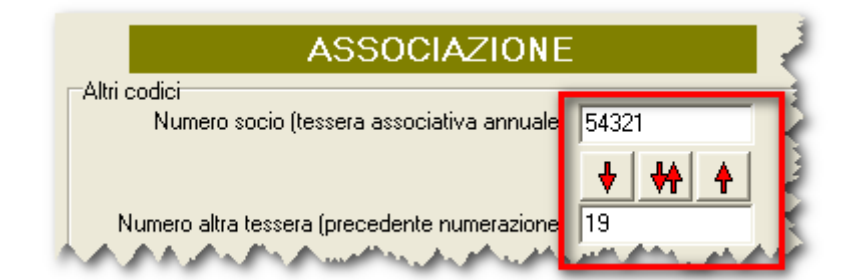

| Personalizzazione Codici | Abilitazione DAE   | G Abilitazione G Qualifica  |
|--------------------------|--------------------|-----------------------------|
| Capo Equipaggio CS       | Abilitazione ECG   | Abilitazione      Qualifica |
| Soccorritore SE          | Istruttore 120 ore | Abilitazione C Qualifica    |
| Centralinista CE         | Istruttore DAE     | 💿 Abilitazione 🔿 Qualifica  |
| 005U 1 1 1 1 110U        |                    |                             |

Questo box è fondamentale per poter far capire al programma quali sono i codici dei ruoli interessati dall'export. Si dovranno mettere i codici desunti dalle proprie tabelle prestando la massima attenzione a riportarli in modo preciso. Il programma - in questa prima versione - non fa controlli di esistenza, semplicemente se il codice è sbagliato non riuscirà a recuperare l'informazione desiderata.

Le abilitazioni DAE, ECG e Istruttori, a seconda degli impianti, sono collocate sulla scheda delle abilitazioni oppure su quella delle qualifiche, è opportuno dare indicazione al programma su dove leggere questa informazione.

Il COEU rilasciante non è una informazione gestita da Salix fino a questa versione (lo sarà nelle prossime dato questo tipo di utilizzo) allora si suggerisce di mettere in questo spazio il codice utilizzato più di frequente e di andare a modificare sul foglio estratto soltanto i casi diversi. Prestare attenzione che queste sigle devono essere riportare esattamente come da istruzioni di Anpas.

| Documenti<br>Codice Fiscale CF (da indicare soltanto se il codice fiscale è nella<br>CRS-SIS CRS-SIS                                                                                                    | scheda dei documenti)                                                                                                    |
|----------------------------------------------------------------------------------------------------|----------------------------------------------------------------------------------------------------|
| Anagrafici Personali Curriculum Soci Qualifiche Abilitazioni Gruppi e SQ Corsi<br>Nascita<br>Luogo MILAND (MI)<br>Data 26/12/1942 	Gruppo sanguigno Femminile<br>Codice Fiscale                                                                                                    | Il codice fiscale normalmente è sulla<br>scheda anagrafica dei dati personali<br>(qui a sinistra), in questo caso non<br>bisogna compilare il campo in<br>estrazione; tuttavia alcune<br>associazioni potrebbero utilizzare la<br>scheda dei documenti (mostrata sotto)<br>con uno specifico codice di |
| A set of the set of the set of th | documento per i C.F. in questo caso<br>occorre indicare il codice del                                                                                                    |

| documento da leggere per ottenere | Anagrafici Pe | rsonali Curricu | lum Soci   | Qualifiche | Abilita | zioni 🛛 Gruppi | e SQ Cors | si | Documer |
|-----------------------------------|---------------|-----------------|------------|------------|---------|----------------|-----------|----|---------|
| il dato.                          | H             | •               | •          | M          |         | +              | -         |    |         |
|                                   | Cod Deseriaio | 10              |            | Scadenza   | Tipo    | Numero         |           | ^  |         |
|                                   | CF Codice Fi  | scale           |            |            |         | PNZMLE53L      | 22E632J   |    |         |
|                                   | LI Larta Ider | ntita           |            |            |         |                |           |    | 5       |
|                                   | DTA DALANA    | 6 A . Ab        | ليغف تمنيه | A . A. A.  |         | A              |           |    | A. A    |

Il codice della Carta Regionale dei Servizi, se gestito, deve essere inserito fra i documenti, e qui bisogna indicare il codice della voce che lo identifica.

| -Contratto Dipende | nti                   | Altro CCNL             |
|--------------------|-----------------------|------------------------|
| C.C.N.L.           | CCNL ANPAS            |                        |
| Tipologia contr.   | tempo determinato 📃 💌 | Numero ore settimanali |
| Tipologia orario   | tempo pieno 📃 💌       | 36 Nota Bene           |
|                    |                       |                        |

La scheda dei dipendenti non gestisce tutte le informazioni richiesta da Anpas e per il momento viene utilizzata la tecnica di inserire nel foglio di export i dati più frequenti andando successivamente e caso per caso a correggere, direttamente sul foglio estratto, le righe diverse.

Prestare attenzione che per alcuni contenuti il valore deve essere uno di quelli contenuti nelle istruzioni di compilazione, e non altro.

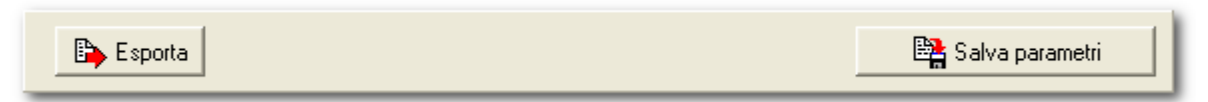

Dopo aver inserito i parametri è conveniente salvarli per un eventuale uso futuro (vengono caricati automaticamente al prossimo avvio del programma).

Il pulsante **Esporta** avvia il lavoro e farà apparire il pannello di export che è già familiare agli operatori di Salix.

Il foglio Excel oppure Open Office esportato ha le stesse colonne del foglio originale inviato da Anpas. Si presti attenzione che andrà rivisto l'incolonnamento della riga dei titoli e controllato ben bene tutto prima di procedere all'invio.